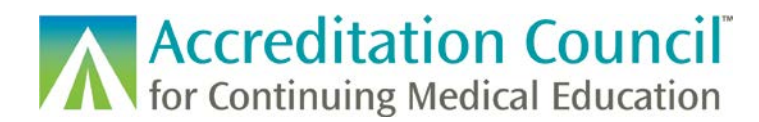

## **Changing Activity Formats in PARS**

This tutorial is designed to guide accredited CME providers through the process of changing an activity type from a live in-person activity to a live virtual activity in ACCME's Program and Activity Reporting System (PARS).

- If your live in-person activity is completely cancelled and not moving to a virtual format, you should delete the activity from PARS by selecting the checkbox to the right of the activity and clicking on the Delete Selected button.
- If your live virtual activity is also recorded and made accessible for learners to engage in at a future date, you will need to report two instances of this activity (live and enduring). Please see this <u>FAQ</u> for more information.
- If your activity is offering MOC, please make these changes in PARS prior to entering in learner completion records for the activity as once learners are added certain fields will be locked. This will also allow for accurate information to display on CME Finder for your physician learners.

## Process:

Log in to PARS, and click on the Program and Activity Data link to access your organization's activities.

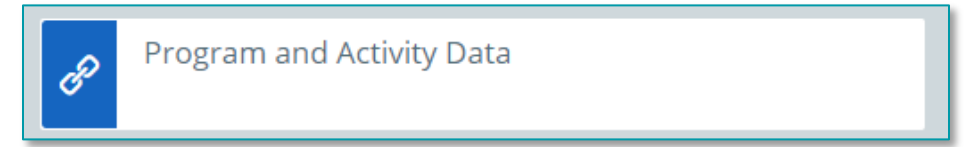

Click on the Activities tab, or the link to report activities.

| Program and Activity Reporting System (PARS)                                 | Logged in as <b>Reb</b><br>Western |
|------------------------------------------------------------------------------|------------------------------------|
|                                                                              | <u>Hel</u>                         |
| Home Activities Program<br>Summary                                           |                                    |
|                                                                              |                                    |
| Please do not use the 'Back' or 'Forward' buttons on your browser when navig | gating in system.                  |
| ACCME Program and Activity Reporting                                         |                                    |
|                                                                              |                                    |
|                                                                              |                                    |
| Report Activities                                                            |                                    |
| To report activities, <u>click here</u>                                      |                                    |
| Report CME Participants                                                      |                                    |
| To report CME participants, <u>click here</u>                                |                                    |
|                                                                              |                                    |

Accreditation Council for Continuing Medical Education (ACCME®) ©2020 Changing Activity Formats in PARS 844\_20200320

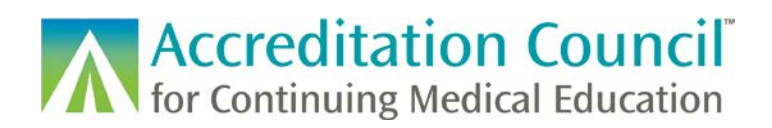

Ensure you are in the correct reporting year, locate your activity, and click the Update link to the right of the record.

| 2020 Activities                                                                                         |                                                                                              |                                     |                                     |                        |
|----------------------------------------------------------------------------------------------------|----------------------------------------------------------------------------------------------|-------------------------------------|-------------------------------------|------------------------|
| Below are the <u>open and closed e</u><br>• OPEN activities contain inco<br>• CLOSED activities contain | activities that your organization<br>omplete information.<br>all required information and re | has recorded for 2020. ?            |                                     |                        |
| Add Activity                                                                                            | + Batch Upload Activitie                                                                     | s                                   | Reporting Year 😨 [                  | 2020 ▼                 |
| Open Activities                                                                                         | Closed Activities                                                                            | View by Activity Type   View        | All Open Activities Delete Selected |                        |
| 🗢 Course (1)                                                                                            |                                                                                              |                                     |                                     |                        |
| ACCME Provider<br>Activity ID Activity ID                                                               | <u>Activity Activity</u><br><u>Title Type Locat</u>                                          | on <u>Activity</u><br>Date <u>M</u> | Opioid<br>DC REMS                   | Select for<br>Deletion |
| 201381554 AM2020                                                                                        | Annual<br>Meeting Course Chica<br>Example                                                    | go, IL 04/14/2020 No                | No <u>view</u> update copy          |                        |
| Enduring Material (2)                                                                                   |                                                                                              |                                     |                                     |                        |

Select Internet Live Course from the drop-down menu.

| AAA Test Org                                                                      | anization                                                                                                    |                                                                                                    |
|-----------------------------------------------------------------------------------|----------------------------------------------------------------------------------------------------|----------------------------------------------------------------------------------------------------|
| Edit Activity 2                                                                   | 01381554 for Repo                                                                                                    | rting Year 2020                                                                                                    |
| This activity is open. Und<br>earliest convenience.<br>Fields marked with an aste | lerlined fields are required to close t<br>risk are required to save an activity. All                                               | his activity. Please complete all underlined fields at your<br>fields except for those labeled "optional" are required to close an |
| Activity Type* ?<br>Activity Sub-category                                         | Course •                                                                                                    | □ Panel                                                                                                    |
| Activity Title*                                                                   | Regularly Scheduled Series<br>Internet Live Course<br>Enduring Material<br>Internet Activity Enduring Material<br>Journal-based CME | sed training Small group discussion                                                                                                |
| Provider Activity ID ?                                                            | Manuscript Review<br>Test Item Writing<br>Committee Learning<br>Performance Improvement                                             | IL <b>v</b> state                                                                                                    |
| Activity Date* 2                                                                  | Internet Searching and Learning<br>Learning from Teaching<br>Other                                                                  | ▼ country                                                                                                    |
| Providership ? Hours of Instruction ?                                             | Directly Provided  12                                                                                                    |                                                                                                    |
| AMA PRA Category<br>1 <sup>TM</sup> Designated                                    |                                                                                                    |                                                                                                    |

Accreditation Council for Continuing Medical Education (ACCME<sup>®</sup>) ©2020 Changing Activity Formats in PARS 844\_20200320

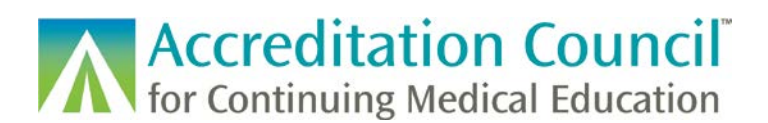

If necessary, you can make changes to the amount of credit and hours of instruction if these numbers will change due to the updated format.

| Activity Type* 🙎                               | Internet Live Course                                   |
|------------------------------------------------|--------------------------------------------------------|
| Activity Sub-category                          | Case based discussion 🗹 Lecture                        |
| (Optional)                                     | Simulation Skill-based training Small group discussion |
|                                                | Other, please specify                                  |
| Activity Title*                                | Annual Meeting Example - Virtual                       |
| Provider Activity ID 💈                         | AM2020                                                 |
| Activity Date* 🛛 😢                             | 04/14/2020                                             |
| Providership 📀                                 | Directly Provided <b>•</b>                             |
| Hours of Instruction ?                         | 8                                                      |
| AMA PRA Category<br>1 <sup>TM</sup> Designated |                                                        |

If your activity is registered for MOC, scroll down to the Maintenance of Certification section to confirm that the amount of MOC credit is correct.

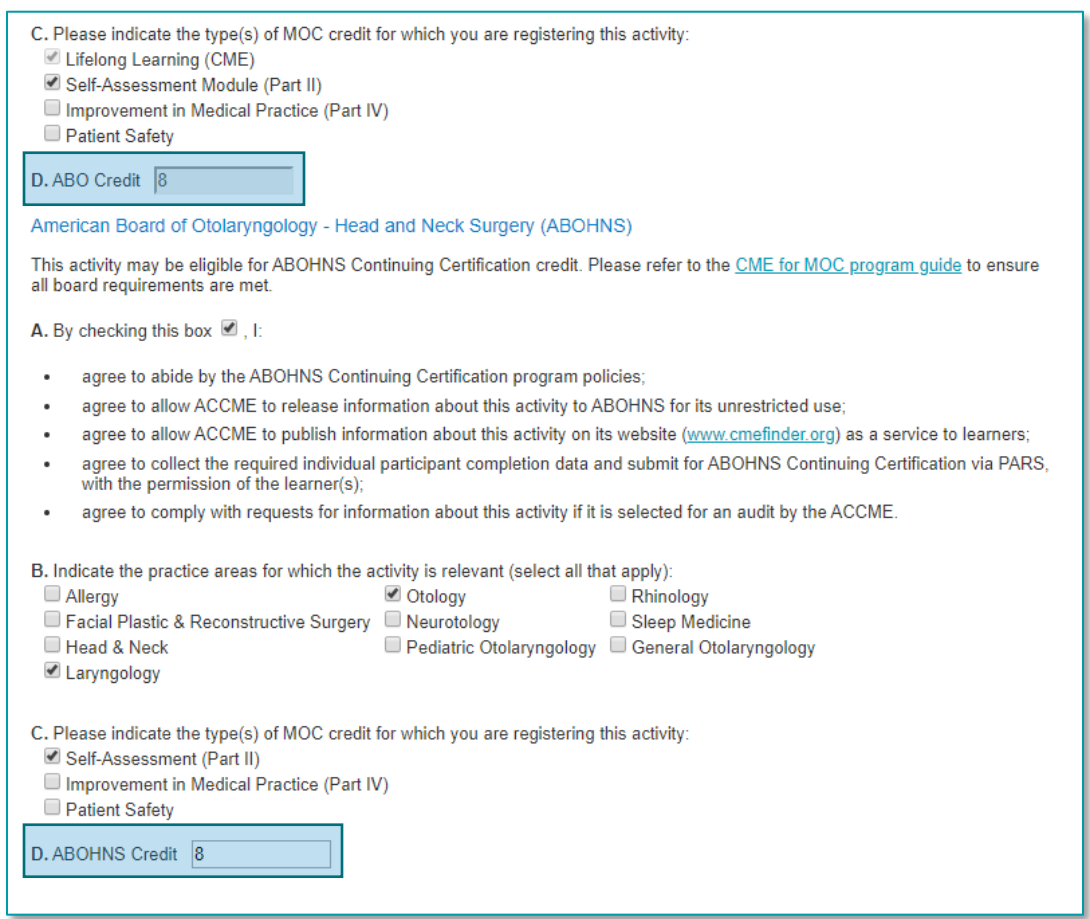

Accreditation Council for Continuing Medical Education (ACCME®) ©2020 Changing Activity Formats in PARS 844\_20200320

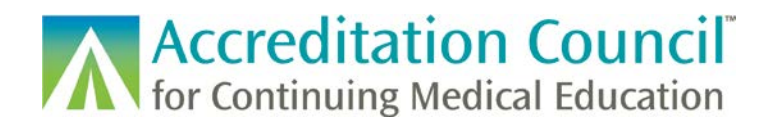

For activities offering MOC, you can make changes in the Information for ACCME's CME Finder section if you need to adjust the end date of the activity, or if you have an updated registration link or information page.

| Information for ACCME                                                                       | s CME Finder 2                                                                                                    |
|---------------------------------------------------------------------------------------------|----------------------------------------------------------------------------------------------------|
| Please complete the followir<br>learners. These fields are re<br>the requirements of a MIPS | ng fields so that information about your activity will appear in ACCME's CME Finder as a service to<br>equired to register your activity for Maintenance of Certification and/or to indicate that your activity meets<br>improvement activity or an FDA Opioid Analgesic REMS activity. |
| Activity End Date 💈                                                                         | 04/15/2020                                                                                                    |
| Fee for Participation? 💈                                                                    | ● Yes <sup>O</sup> No                                                                                                    |
| Provider Activity URL 🙎                                                                     | https://www.testvirtualannualmeeting.com                                                                                                    |
| Registration <sup>2</sup>                                                                   | ● Open to All                                                                                                    |

When you are finished with all changes, scroll to the end of the form and click the "Save & quit" button.

| Quit without saving | Save & quit |
|---------------------|-------------|
| Quit without saving | Save & quit |

This will update your activity in PARS and will update the information displayed in CME Finder if your activity is registered for MOC. Updates to activities listed in CME Finder will typically appear the next morning, so if your activity does not change right away that is expected.